- 1. Заходим в битрикс 24 под своими логином и паролем.
- 2. Переходим во вкладку CRM

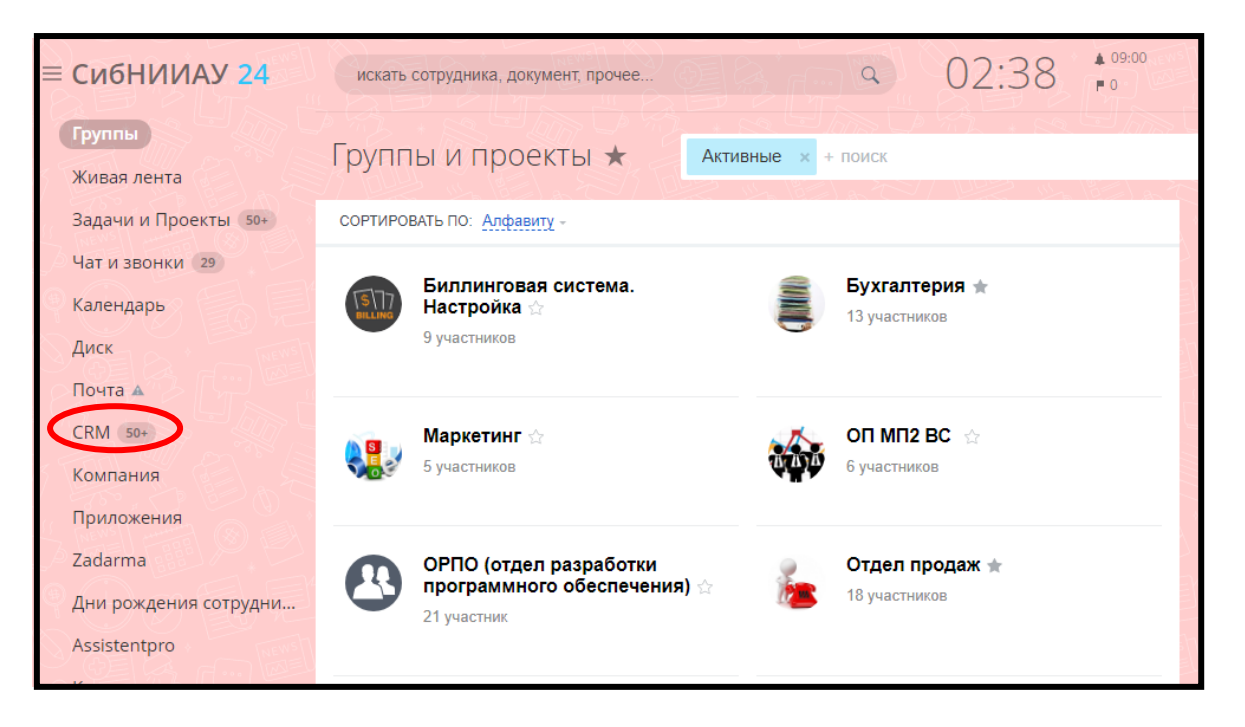

## 3. Переходим в Компании и выбираем нужную

| ≡ СибНИИАУ <mark>24</mark>                                      | искать сотрудника, документ, прочее Q 02:40 👘 О 🐼 Казачек Елена Олеговна - |                |                                                           |                                                   |                 |                  |               |                               | еговна 👻 |
|-----------------------------------------------------------------|----------------------------------------------------------------------------|----------------|-----------------------------------------------------------|---------------------------------------------------|-----------------|------------------|---------------|-------------------------------|----------|
| Группы<br>Живая лента                                           | Старт                                                                      | 99+<br>Лиды    | 25<br>Сделки                                              | Предложения                                       | 2<br>Контакты   | Счета Ко         | 59<br>Эмпании | )                             | Еще -    |
| Задачи и Проекты 50+<br>Чат и звонки 29                         | Компа                                                                      | ании 🌣         | Фильтр + пои                                              |                                                   |                 |                  | \$            | + ДОБАВИТЬ КО                 | ипанию   |
| Календарь                                                       | Компании:                                                                  | 59 с просрочен | ными делами                                               |                                                   |                 |                  | ) <b>@</b> (  | Список                        | Отчёты   |
| Диск                                                            | •                                                                          | ір компан      | ния                                                       | НАЗВАНИЕ КОМПАН                                   | ИИ E-MAIL       |                  |               | ответственный                 | соз.     |
| Почта A<br>СRM 50+                                              |                                                                            | 5276           | Авеню Парк Отель,<br>гостин.                              | Авеню Парк Отель,                                 | гостин. info@av | enueparkhotel.ru |               | Игнатьева Дарья<br>Михайловна | нет      |
| Компания<br>Приложения                                          |                                                                            | 5280           | Авиатор, отель                                            | Авиатор, отель                                    | info@av         | iator-hotel.su   |               | Игнатьева Дарья<br>Михайловна | нет      |
| Zadarma<br>Дни рождения сотрудни                                |                                                                            | 5282           | Аврора-Hotel,<br>бизнес-отель<br>Элпост                   | Аврора-Hotel, бизне<br>отель Элпост               | ec-             |                  |               | Волкова Ирина<br>Владимировна | нет      |
| Assistentpro<br>Калькулятор отпускных<br>Расчеты с сотрудниками |                                                                            | 5284           | Авшар-Клаб,<br>гостинично-<br>оздоровительный<br>комплекс | Авшар-Клаб, гостин<br>оздоровительный<br>комплекс | ично- avshar-c  | dub@mail.ru      |               | Игнатьева Дарья<br>Михайловна | нет      |
| Отчет по задачам                                                |                                                                            |                |                                                           |                                                   |                 |                  |               |                               |          |

## 4. Переходим в «Дела» и нажимаем «+ Звонок»

| Чтобы удалить поле, просто перетащите его в расположенную на правом краю формы корзину или воспользуйтесь контекстным меню на иконке<br>рядом с названием поля. Закрыть |                                                   |                    |                     |                     |                                    |                               |        |            |
|----------------------------------------------------------------------------------------------------|---------------------------------------------------|--------------------|---------------------|---------------------|------------------------------------|-------------------------------|--------|------------|
| Сделки                                                                                                    | Сделки Счета Лента Дела Контакты История $\equiv$ |                    |                     |                     |                                    |                               |        |            |
| + Собы                                                                                                    | ытие 🕂 За                                         | адачу + Письмо +   | Встречу 🕂           | Звонок +            | Визит                              |                               |        |            |
| Фильтр +                                                                                                    | поиск                                             |                    | Q                   |                     |                                    |                               |        |            |
| •                                                                                                    | ID H.                                             | АЗВАНИЕ            | конец               | СРОК                | КЛИЕНТ                             | ОТВЕТСТВЕННЫЙ                 | СТАТУС | ДАТА СОЗДА |
|                                                                                                    | 3256 🕻                                            | → Исходящий звонок | 10.09.2017<br>19:00 | 10.09.2017<br>18:00 | Авеню<br>Парк<br>Отель,<br>гостин. | Обучение Обучение<br>Обучение | 84     | 12.09.2017 |

5. Заполняем: дата и время звонка, тема, описание. Нажимаем сохранить.

| С  ИСХОДЯЩИЙ ЗВОНОК Выполненное Важное                                                                                                    |                                   |  |  |  |  |  |  |
|----------------------------------------------------------------------------------------------------|-----------------------------------|--|--|--|--|--|--|
| сегодня завтра через 2 дня через 3 дня 🥙 напомнить за 15 минут                                                                                                    |                                   |  |  |  |  |  |  |
| 15 Января, Понедельник<br>2:00 8:00 9:00 10:00 11:00 12:00 13:00 14:00 15:00 16:00 17:00 2:00 3:00 4:00 5:00 6:00 7:00 8:00 9:00<br>↓ ↓ ↓ ↓ ↓ ↓ ↓ ↓ ↓ ↓ ↓ ↓ ↓ ↓ ↓ ↓ ↓ ↓ ↓ | 10:00 11:00 12:00 13:00 14:00 15. |  |  |  |  |  |  |
| Тема:                                                                                                    | детально                          |  |  |  |  |  |  |
| Авеню Парк Отель, гостин. × + Сменить<br>дополнительно •                                                                                                    |                                   |  |  |  |  |  |  |
| Описание:                                                                                                    |                                   |  |  |  |  |  |  |
| сохранить                                                                                                    |                                   |  |  |  |  |  |  |